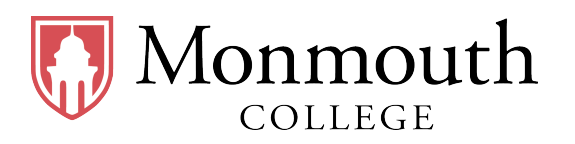

- Name: \_\_\_\_\_
- Date: \_\_\_\_\_
- Section: Section 2 (2:00 PM  $\sim$  2:50 PM)

# **BUSI 201 Business Data Analysis**

## **Quiz #4: Conditional Formatting**

Spring 2024

## **INSTRUCTIONS:**

- Credit will be awarded for the correct application of filters and conditional formatting, and no credit shall be awarded to manually formatted answers.
- Once you are finished, save/rename the workbook to LoginID-quiz4.xlsx, and submit your results via email to BPARK@monmouthcollege.edu.
- BUSI201-S2024-Q04-S02-Workbook.xlsx is the companion workbook for this quiz.
- The workbook consists of 5 worksheets: Quiz4-Sheet01-S02 through Quiz4-Sheet05-S02
- The quiz booklet contains 2 problems.
- Double-check your submission email for your attached file, file name, and receiver's email address, as you will not be permitted to submit or update your solutions past the in-class deadline.
- The recovery rate for Quiz #4 will be 50%.

### Problem #1. Productivity Growth

Problem 1 requires you to work on two worksheets, Quiz4-Sheet01-S02 and Quiz4-Sheet02-S02, which are essentially duplicates. Both worksheets contain real-world data on the growth of productivity in the US. Use the data in these worksheets to complete to following tasks. The figures need not exactly match the given example.

**1.A.** Navigate to the worksheet Quiz4-Sheet01-S02. Apply conditional formatting to the table so that the rows representing the data on years where the Annual growth rate is greater than or equal to 4%.

| % Change of Productivity (from US BLS) |      |      |       |      |        |
|----------------------------------------|------|------|-------|------|--------|
| Year                                   | Q1   | Q2   | Q3    | Q4   | Annual |
| 1947                                   | 0    | 9.4  | -11.7 | 18   | 5.23   |
| 1948                                   | 1.8  | -1   | 0.4   | 1.7  | 0.73   |
| 1949                                   | 4.1  | 4.2  | 9.9   | -2.1 | 4.03   |
| 1950                                   | 14.4 | 5    | 9     | 0.7  | 7.28   |
| 1951                                   | 0.5  | -1.2 | 9.2   | 1.2  | 2.43   |
| 1952                                   | 2.1  | -0.8 | -1.9  | 8.7  | 2.03   |
| 1953                                   | 3.5  | 0.9  | 1.7   | -1.4 | 1.18   |

- **1.B.** Navigate to the worksheet Quiz4-Sheet02-S02. Create a new column named Trend between Year and Q1, and use sparklines to plot each years' quarterly change of productivity as shown in the Red Box below.
- **1.C.** Staying in worksheet Quiz4-Sheet02-S02, apply conditional formatting to the data so that the top 50% of quarterly growth rates are highlighted as shown in the Blue Box below.

| % Change of Productivity (from US BLS) |              |      |      |       |      |
|----------------------------------------|--------------|------|------|-------|------|
| Year                                   | Trend        | Q1   | Q2   | Q3    | Q4   |
| 1947                                   | $\sim$       | 0    | 9.4  | -11.7 | 18   |
| 1948                                   | $\bigvee$    | 1.8  | -1   | 0.4   | 1.7  |
| 1949                                   |              | 4.1  | 4.2  | 9.9   | -2.1 |
| 1950                                   | $\searrow$   | 14.4 | 5    | 9     | 0.7  |
| 1951                                   | $\checkmark$ | 0.5  | -1.2 | 9.2   | 1.2  |

### Problem #2. Filtering and Sorting

Problem 2 requires you to work on three worksheets, Quiz4-Sheet03-S02, Quiz4-Sheet04-S02, and Quiz4-Sheet05-S02.

- **2.A.** Navigate to the worksheet Quiz4-Sheet03-S02. Apply filters such that only counties with a population greater than or equal to 20,000 is visible to the reader.
- **2.B.** Navigate to the worksheet Quiz4-Sheet04-S02. Apply filters such that only information on stock in the Technology sector in August 2023 is visible to the reader.
- **2.C.** Navigate to the worksheet Quiz4-Sheet05-S02. Sort the data such that the listing is sorted alphabetically by Make, and then by lower Price as shown in the figure below.

| Make      | Model     | Year | Mileage | Price           |
|-----------|-----------|------|---------|-----------------|
| Chevrolet | Malibu    | 2016 | 65,000  | \$<br>11,500.00 |
| Chevrolet | Equinox   | 2015 | 55,000  | \$<br>13,200.00 |
| Chevrolet | Silverado | 2016 | 56,000  | \$<br>23,500.00 |
| Chevrolet | Camaro    | 2017 | 27,000  | \$<br>29,500.00 |
| Ford      | Taurus    | 2016 | 50,000  | \$<br>12,000.00 |
| Ford      | Fusion    | 2017 | 30,000  | \$<br>14,500.00 |
| Ford      | Escape    | 2019 | 22,000  | \$<br>19,800.00 |
| Ford      | Edge      | 2018 | 39,000  | \$<br>20,000.00 |
| Ford      | Explorer  | 2018 | 42,000  | \$<br>22,000.00 |
| Ford      | F-150     | 2017 | 60,000  | \$<br>25,500.00 |
| Ford      | Mustang   | 2017 | 29,000  | \$<br>28,000.00 |
| GMC       | Acadia    | 2016 | 60,000  | \$<br>18,500.00 |
| GMC       | Sierra    | 2016 | 62,000  | \$<br>26,000.00 |

Original Score: \_\_\_\_\_\_

| • | Recovered Score: |  |
|---|------------------|--|
|   |                  |  |

• Original Date: \_\_\_\_\_

Recovered Date: \_\_\_\_\_\_